# SoC 軟硬體協同設計方法與實例

#### 劉岱穎 林義能 林盈達

#### 摘要

SoC (System on Chip) 有著面積小、速度快、耗電低等優點,使其越來越受 到矚目。為了加速SoC的設計流程,相關技術包括軟硬體協同設計、IP的可重用 性、SoC驗證技術、低功率消耗、嵌入式軟體移植與開發等也隨之興起。其中軟 硬體協同設計讓軟硬體從設計到驗證的部分都能緊密結合,減少了軟硬體整合所 花費的時間。

軟硬體協同設計首先需訂定系統規格,對此作系統分析並把某些功能分別以 軟硬體實現。至於何種功能需用軟體或硬體實現則必須考慮系統的效率與成本; 因為硬體處理速度較快但是成本較高,通常將常用且便宜的部份做成硬體。確定 軟硬體分割後即可對軟硬體部分開始實作。就硬體來說可以使用VHDL、Verilog 等硬體描述語言撰寫其規格,軟體部分則使用C語言等來驅動這個硬體。之後進 入軟硬體協同模擬階段,亦即當要從硬體抓取資料時以軟體模擬並確認結果是否 正確。如果此一階段沒問題,便可進入軟硬體協同驗證的階段,將這些資料放到 模擬板上執行,驗證其正確性。我們使用Xilinx Vertex-II Pro ML310這塊模擬 版來實作一個加法器連接至OPB上,利用軟體使用此加法器使其產生從1加到10 後之結果,並以軟硬體協同設計的流程配合解釋實作的過程。

在軟硬體協同設計上可能會遭遇到軟硬體無法互相溝通的情況,常見的原因 在於實作硬體時的規格設計有問題,或是沒有依照標準的匯流排協定的格式來設 定,導致資料無法正確讀取與寫入等。

#### 1. 軟硬體協同設計之重要性

隨著半導體工業技術的快速演進,現今市場對電子產品的需求傾向於輕薄短 小,SoC的開發也日顯重要。因而帶動軟硬體協同設計。軟硬體協同設計包含了 軟硬體協同模擬、與協同驗證等,不僅減少硬體設計的風險、加速硬體的開發時 間,更可在協同驗證環境中發現軟硬體的各項優缺點,避免過去在最後整合階段 時才重新調整,造成開發時間的浪費。

## 硬體平台簡介

Xilinx Virtex-II Pro ML310<sup>[1]</sup>(見圖一)擁有兩個PowerPC的處理器,30816 個Logic Cells、2448kb的BRAM,板子中央銀白色的FPGA晶片,我們可以規劃此 晶片以建立所需的硬體。晶片外部包含一些如DDR記憶體,網路卡等I/O裝置及其 介面以便連接,可使用提供之IP驅動這些週邊並可利用PCI匯流排外接其他裝 置。例如ML310本身內建許多高速I/O裝置如網路卡,IDE連接器等,便可利用 Xilinx所發展的RocketIO技術使用這些高速裝置。

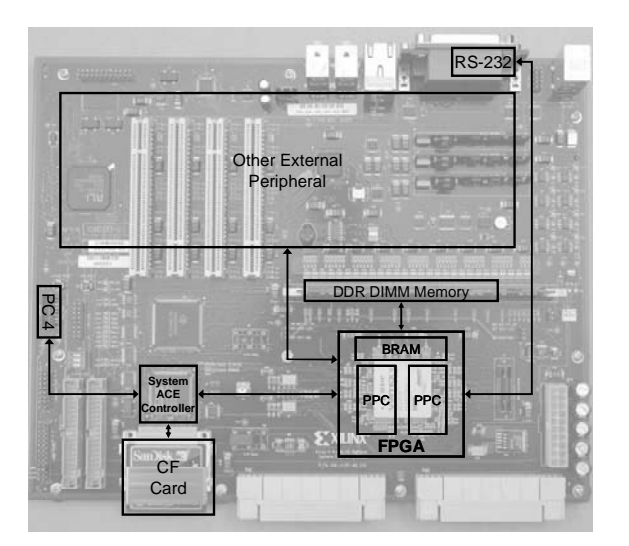

圖一:Xilinx Virtex-II Pro ML310

規劃FPGA的來源有二,一個是CF Card另一個是PC4<sup>[2]</sup>,兩者皆須經由System ACE Controller晶片處理規劃的資訊並規劃FPGA ML310預設會從CF Card中讀取 規劃的資訊,並將我們所撰寫的軟體載入BRAM中執行,亦可將板子連接至一台主 機將規劃的資訊與軟體下載到板子上執行。

電腦主機透過RS-232 Port連接板子(見圖二),並使用終端機軟體相互溝通。利用板子上的Parallel Cable IV(PC4)連結到電腦主機的Parallel Port,由電腦主機透過PC4將FPGA規劃之資訊與軟體載入板子中。

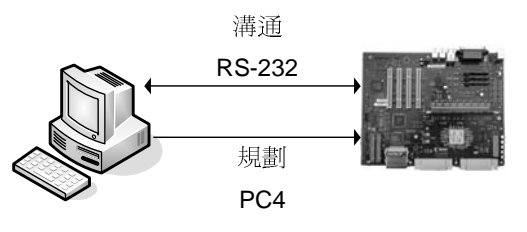

圖二:主機與板子。

#### 2. 軟硬體協同設計流程

軟硬體協同設計主要分為5個階段(見圖三)<sup>[3]</sup>:(1)訂定系統規格、(2)軟硬體 分割、(3)軟硬體實作、(4)軟硬體協同模擬,以及(5)軟硬體協同驗證。

(1) 訂定系統規格(System spec.)

確定系統的目的與可行性,接著訂出此系統需有哪些功能。

(2)軟硬體分割(H/W & S/W partition)

依照系統的功能,為了求取最大之效率,可將某些元件作成硬體以產生最快的速度與最多的產出。此時必須評估哪些元件須作成硬體,哪些元件須以軟 體方式呈現,為降低整體成本與達到最高效率取得平衡。

- (3) 軟硬體實作
  - 硬體實作:當我們把硬體規格訂出來後,利用HDL語言描述此硬體並根 據板子的規格實作此硬體。

- 軟體實作:分別撰寫驅動程式與使用此硬體之軟體,整合系統產生之標 頭檔與使用者之檔案。
- (4)軟硬體協同模擬(Software/Hardware Co-Simulation) 在使用硬體的地方以軟體模擬硬體工作後得到的資訊,並以之作為輸入以驗 證軟體的正確性。
- (5)軟硬體協同驗證(Software/Hardware Co-Verification)

實際將軟硬體放到模擬板上驗證是否可以正確工作。

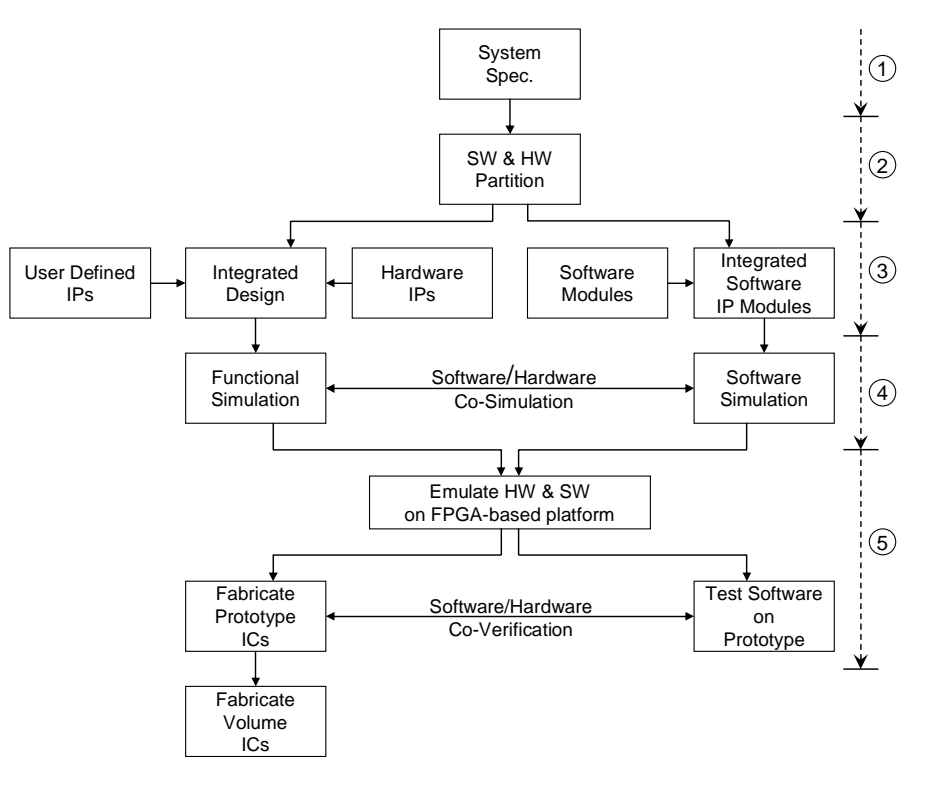

圖三:軟硬體協同設計流程。

## 3. 開發環境與實例分析<sup>[4]</sup>

在此我們循用軟硬體協同設計流程,分階段敘述如何設計一個系統使其計算 從1加到10的數值並將結果顯示在終端機上。使用的工具及開發環境的設定也將 一併介紹。

#### 開發環境

我們在主機上(Windows XP)安裝Xilinx Platform Studio(XPS)<sup>[5]</sup>、Xilinx ISE<sup>[6]</sup>以及ModelSim來模擬HDL,前兩套軟體主要的功能是(1)建立嵌入式平台、(2)撰寫HDL碼,和(3)提供下載到FPGA執行。

Xilinx ISE提供一套整合式介面來撰寫HDL,可以對HDL做模擬,驗證其正確性,合成邏輯閘與繞線。

Xilinx Platform Studio(XPS)產生嵌入式平台,可以加入我們需要的IP並 設定它,建立平台上的軟體與驅動程式,是一套整合系統的工具。 實例分析 1. 訂定系統規格

我們設計一個系統,計算從1加到10的數值並顯示在終端機上。

2. 系統劃分,分成軟體跟硬體兩大部分

如圖四所示,我們將此系統中的加法器以硬體的方式實作,從1連加到 10的部份以軟體實作。

我們建立一個新的裝置HWAdder,內含3個暫存器分別存放加數(reg0)、 被加數(reg1)和結果(reg2)。計算過程分為以下三個步驟:

- (1) 軟體把加數與被加數分別寫到reg0及reg1暫存器中。
- (2) 當軟體要去讀取相加的結果(reg2)時, HWAdder的加法器會將 reg0與reg1內之數值相加後寫到reg2中。
- (3) 回傳相加的結果給軟體並顯示在終端機軟體上。

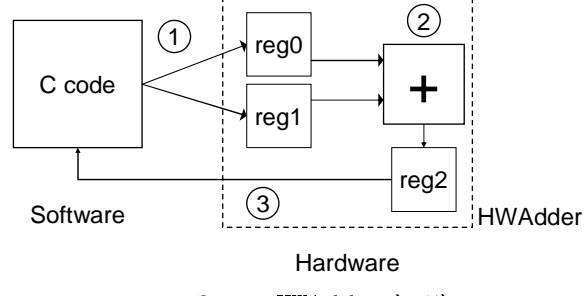

圖四:HWAdder架構。

我們將 HWAdder 連接至 OPB 上(見圖五), OPB(On-chip Peripheral Bus) 與 PLB(Processor Local Bus)是 IBM 提出的 CoreConnect<sup>™</sup> 匯流排架構 <sup>[7]</sup>。PLB 連接至處理器且資料寬度大因此適用速度快的硬體如 DMA 或 SRAM 等裝置;相反的, OPB 屬於低速匯流排,連接如 HD 等外部硬體。 兩個匯流排之間經由 Bridge 互相溝通,如資料要從 OPB 到 PLB 上則使 用 OPB to PLB Bridge 來傳輸,如資料要從 PLB 到 OPB 上則使用 PLB to OPB Bridge 來傳輸。因 HWAdder 並不需要高速的存取,故我們將其連 接到 OPB 上。

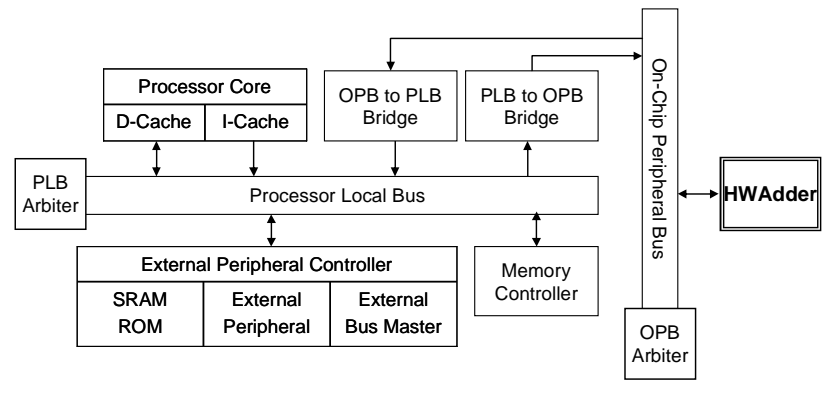

圖五:HWAdder 連接至 OPB。

軟硬體實作

環境設定

- (1) 開啟XPS,利用Base System Builder Wizard來選擇我們的這塊裝置,首先選擇此Project存放之位置,我們放在C:\AdderDemo內。
- (2) 接下來會詢問是要產生一個新的設計或使用之前產生的設計,在此 我們使用"產生新的設計",然後選擇Xilinx Virtex-II Pro ML310 Evaluation Platform, Board Revision選D。
- (3) CPU的部分選擇PowerPC, Processor Clock及Bus Clock都使用 100MHz。JTAG Debug Interface選擇"FPGA JTAG", OCM選擇NONE, 不使用Cache。
- (4) I/O Devices除了RS232外其他全部取消。
- (5) Peripherals把PLB BRAM IF CNTLR之Memory Size設為32KB。其他 皆照預設值即可,如此環境裝置設定完成。
- (6)利用Windows XP提供之超級終端機程式和ML310溝通,首先將ML310 連接到主機的com1 port上,執行超級終端機,使用連線選取com1、 每秒傳輸位元:9600、資料位元:8、同位檢查:無、停止位元:1、 流量控制:無。

#### 硬體實作

(1)Xilinx提供一個介面-IPIF(見圖七), IPIF(IP interface)將使用 者建立的硬體包裝起來以便連接至OPB上,內含一些事先定義的訊號 如WrFIFO與RdFIFO。IPIC(IP interconnect)包含在IPIF內提供硬體 與IPIF之間的聯接,如此HWAdder可以經由IPIC連接至IPIF,再經由 IPIF連接上OPB。

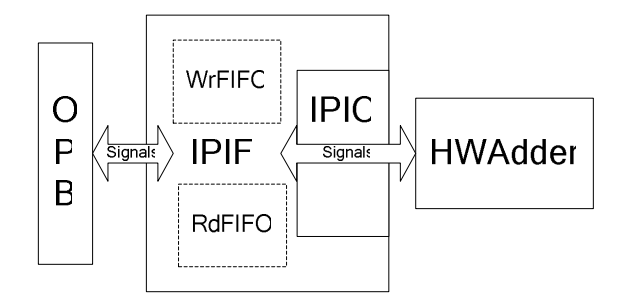

#### 圖七:IPIF架構圖。

- (2)開啟Tools->Create/Import Peripheral, Create templates for new peripheral...,選擇儲存路徑為C:\edk\_user\_repository。
- (3)指定新增的裝置名稱為HWAdder,並把它加到OPB中。
- (4)在IPIF中我們勾選User Logic S/W Register Support,並產生3個 32bits之暫存器,接下來會產生數條訊號線,使用XPS之預設值即 可,勾選產生ISE之Project檔及產生Driver檔,如此一個peripheral 之模板即完成。
- (5)我們將此硬體加入OPB上, Project->Add/Edit Cores...,點選 Peripherals標籤在右下角找到HWAdder並按<<Add加入它。點選Bus

Connections標籤,找到HWAdder\_0\_sopb在其右邊點選,使其出現s。

- (6)為此硬體設定Memory Map位址。點選Addresses標籤,Generate
   Addresses,以產生Memory Map之位址。
- (7)實際撰寫HWAdder,我們修改

C:\edk\_user\_repository\MyProcessorIPLib\pcores\HWadder\_v1\_ 00\_a\hdl\vhdl\user\_logic.vhd °

| SLAVE_REG_READ_PROC : process( slv_reg_read_select ' slv_reg0 ' slv_reg1 ' |
|----------------------------------------------------------------------------|
| slv_reg2 ) is                                                              |
| begin                                                                      |
| case slv_reg_read_select is                                                |
| when "100" => slv_ip2bus_data <= slv_reg0;                                 |
| when "010" => slv_ip2bus_data <= slv_reg1;                                 |
| //預設                                                                       |
| //when "001" => slv_ip2bus_data <= slv_reg2;                               |
| //修改成下行                                                                    |
| <pre>when "001" =&gt; slv_ip2bus_data &lt;= slv_reg0+slv_reg1;</pre>       |
| <pre>slv_reg2&lt;= slv_reg0+slv_reg1;</pre>                                |
| <pre>when others =&gt; slv_ip2bus_data &lt;= (others =&gt; '0');</pre>     |
| end case;                                                                  |
| end process SLAVE REG READ PROC;                                           |

- (8)點選 Tools->Generate Libraries and BSPs,將必要的Library及
   Driver複製到此專案中。
- (9)撰寫Driver,從C:\AdderDemo\ppc405\_0\include\xparameters.h 知道HWAdder之記憶體起始位置為XPAR\_HWADDER\_0\_BASEADDR。

```
#define XPAR_HWADDER_NUM_INSTANCES 1
#define XPAR_HWADDER_0_DEVICE_ID 0
#define XPAR_HWADDER_0_BASEADDR 0x80000000
#define XPAR_HWADDER_0_HIGHADDR 0x8000FFFF
```

編輯C:\AdderDemo\ppc405\_0\include\HWadder.h加入。

如此我們便可以透過Add函式利用HWAdder來計算兩數相加。

### 軟體實作

(1)修改TestApp.c·xil\_printf及print可以將結果輸出至終端機軟體中。

```
#include "xparameters.h"
#include "HWAdder.h"
#include "xutil.h"
int main (void) {
    Xuint32 i=0; Xuint32 sum=0;
    print("-- Entering main() --\r\n");
    for(i=1;i<=10;i++){
        sum = Adder(i 'sum);
        xil_printf("%d. %d\r\n" ' i 'sum);
    }
    xil_printf("%d\r\n" 'sum);
    print("-- Exiting main() --\r\n");
    return 0;
}</pre>
```

(2) Compile TestApp.c, Tools->Build All User Applications。軟硬體協同模擬

(1) 在TestApp. c中加入以下程式碼

```
Xuint32 Adder(Xuint32 a ' Xuint32 b){
    return a+b;
}
```

下載至板子中觀察結果後發現與期待結果相同,證明設計無誤。

## 軟硬體協同驗證

- (1) 將硬體資訊包進Bitstream中, Tools->Generate Bitstream。
- (2) 將軟體包進Bitstream中, Tools->Update Bitstream。
- (3) 將Bitstream下載到ML310中驗證其正確性, Tools->Download。
- (4) 從畫面中看到我們的系統已可正常運作(見圖十一)

| ©e ML310 - #8報約編練                                                                                                    |    |
|----------------------------------------------------------------------------------------------------|----|
| 「客楽の 編輯の 接続の 呼叫の 轉送の 説明の<br>□ G G 合 素 = D P 合                                                                                                    |    |
| D ☞ ③ ③ D ② @<br>Entering main()<br>1. 1<br>2. 3<br>3. 6<br>4. 10<br>5. 15<br>6. 21<br>7. 28<br>8. 36<br>9. 45<br>10. 55<br>55<br>Exiting main() |    |
| 9488 00.13.01 自動值到 9600 8-N-1 SCROLL CAPS NUM 標 列印                                                                                               | .1 |

圖十一:計算結果之呈現。

### 4. 總結

過去軟體人員通常不懂硬體的設計而硬體人員也不懂軟體的設計,因此常導 致軟硬體互相溝通時的問題。在軟硬體協同設計的流程下,設計人員需要兼備軟

硬體的設計方法,因此進入門檻提高 不少。然而在SoC的趨勢下,軟硬體協 同設計的實務經驗值得相關人員深入 探討。本文敘述了軟硬體協同設計的 流程,並依照此流程實作一個加法 器,在實作的過程中了解匯流排協 定,因為要連接上匯流排所以必須實 作出其訊號線,驗證訊號是否有錯 誤,在此花費的時間很大。

- [1]ML310 Documentation and Tutorials, ht tp://www.xilinx.com/products/boards/m 1310/current/.
- [2]Vertex-II Pro System Wake-up Solution, http://www.xilinx.com/bvdocs/userguid es/ug028.pdf.
- [3]蔡文聖、黃正才, "應用於系統晶片之矽智 財共同驗證與快速離型技術,"系統晶片 001期.
- [4]ML310 base design tutorial, http://www .xilinx.com/products/boards/ml310/cur rent/.
- [5]Xilinx Platform Studio User Guide, ht tp://www.xilinx.com/ise/embedded/edk6 \_2docs/platform\_studio\_ug.pdf.
- [6]ISE 6 In-Depth Tutorial, http://direc t.xilinx.com/direct/ise6\_tutorials/is e6tut.pdf.
- [7]On-Chip Peripheral Bus, http://www-30
  6.ibm.com/chips/techlib/techlib.nsf/t
  echdocs/9A7AFA74DAD200D087256AB30005F
  0C8/\$file/OpbBus.pdf.